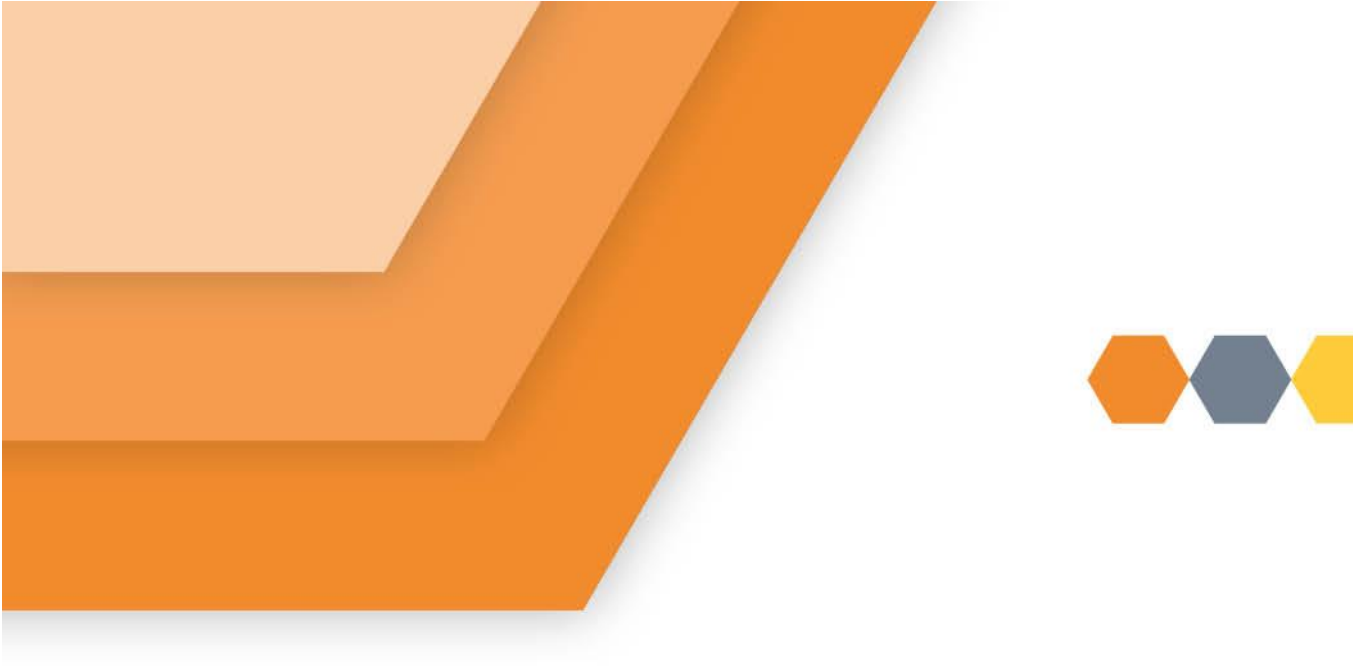

## Application Verification Documents on my Bield

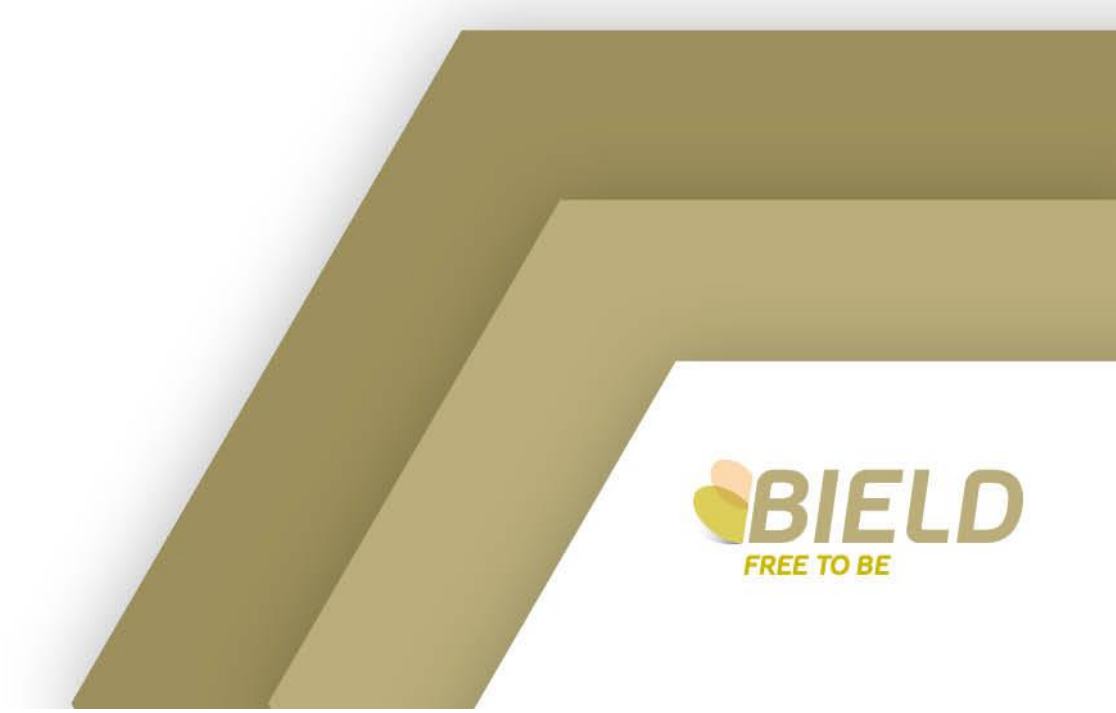

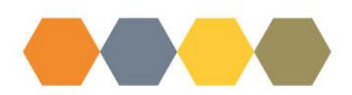

As part of the Application process, you must supply verification before we can make your application live. Proof of identity and address is requested for every application. Also, depending on your current housing circumstances, we may need you to provide other supporting documents to ensure you are allocated the correct points.

| Accepted Verification Item | S                                                                               |
|----------------------------|---------------------------------------------------------------------------------|
|                            |                                                                                 |
| Туре                       | Accepted Documents                                                              |
|                            | Birth Certificate, Adoption Certificate, Passport, Driving Licence, National ID |
|                            | Card, HM Armed Forces Veterans Card, Marriage or Civil Partnership              |
| ID                         | Certificate,                                                                    |
|                            | Driving Licence, Council Tax or Utility Bill, Bank Statement, Copy of Tenancy   |
| Address                    | Agreement, Mortgage Statement, Payslip or P60,                                  |
| Below Tolerable Standard   | Copy of Local Authority Statement,                                              |
| Notice to Quit             | Copy of Notice to Quit from Landlord and/or letter from Solicitor               |
| Statutory Homelessness     | Statutory Homeless Decision Letter                                              |
|                            | Crime Reference, Social Work referral letter, Supporting documentation          |
| Personal Harrassment       | from medical professional,                                                      |
| Power of Attorney (POA)    | Full copy of POA/Gaurdianship Paperwork                                         |
| Pregnancy                  | Form Mat B1                                                                     |

These documents can be provided via your My Bield account. On the Home page click on the down arrow beside the word Forms:

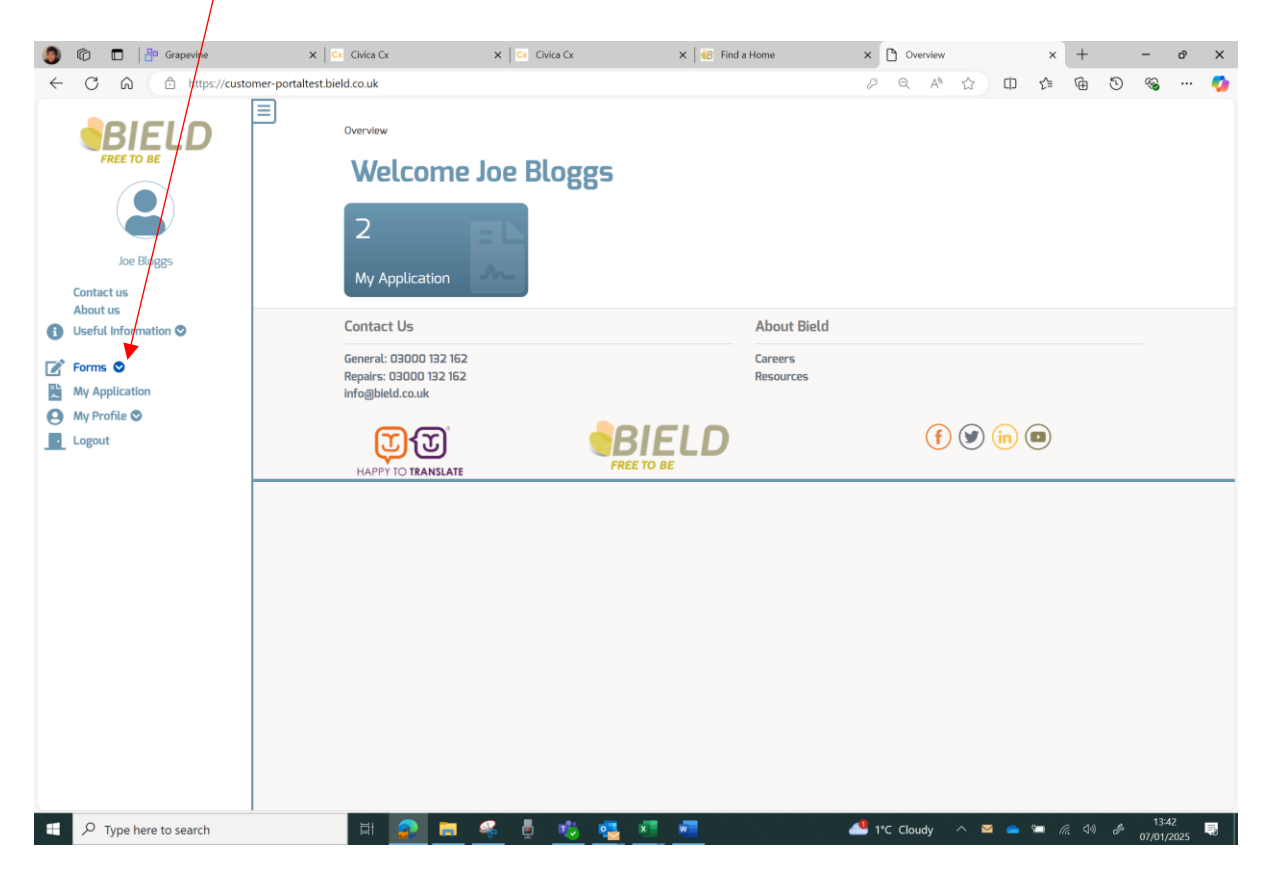

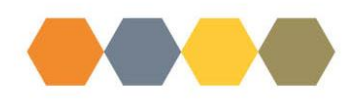

The Housing Application Verification Form link is now visible. Click on the link:

| -       |                                                                                                 |                                                                      |             |            |                      |           |          |     |             |            |          |      |
|---------|-------------------------------------------------------------------------------------------------|----------------------------------------------------------------------|-------------|------------|----------------------|-----------|----------|-----|-------------|------------|----------|------|
|         | U G Grapevine                                                                                   | X Civica Cx                                                          | X CIVICA CX | X B Find a | a Home               | × G bverv | rw       | ×   | +           | -          | -        | D' X |
| <       | - C A 🗈 https://customer-port                                                                   | altest.bield.co.uk                                                   |             |            |                      | pa        | р (2) (П | £≣  | ( <b>⊞</b>  | 9          | ~        | 🧐    |
|         | Elloggs                                                                                         | Overview<br>Welcome<br>2<br>My Application                           | Joe Blogg   | 5          |                      |           |          |     |             |            |          |      |
| 6       | Useful Information 🛇                                                                            | Contact Us                                                           |             |            | About Bield          |           |          |     |             |            |          |      |
| 2       | <ul> <li>Forms O</li> <li>Customer Enquiry</li> <li>Housing Application Verification</li> </ul> | General: 03000 132 162<br>Repairs: 03000 132 162<br>info@bleld.co.uk |             |            | Careers<br>Resources |           |          |     |             |            |          |      |
|         | My Application<br>My Profile O                                                                  | HAPPY TO TRANSLATE                                                   | 3           |            |                      | (         | f) 🕑 in  |     |             |            |          |      |
| http:// | Logout                                                                                          | 921                                                                  |             |            |                      |           |          |     |             |            |          |      |
| -net    | O Turne here to see the                                                                         | HI 🔿 🛌                                                               | e 1. 💀      | an an an   |                      | 110-0     | audu A   | 6-1 | <i>a</i> 14 |            | 13:41    |      |
|         | > Type nere to search                                                                           |                                                                      | TR 🖳 🐶      |            |                      | - 10 0    | oudy ^ = |     |             | <i>.</i> , | 07/01/20 | 25 🐨 |

The form will take a few seconds to download:

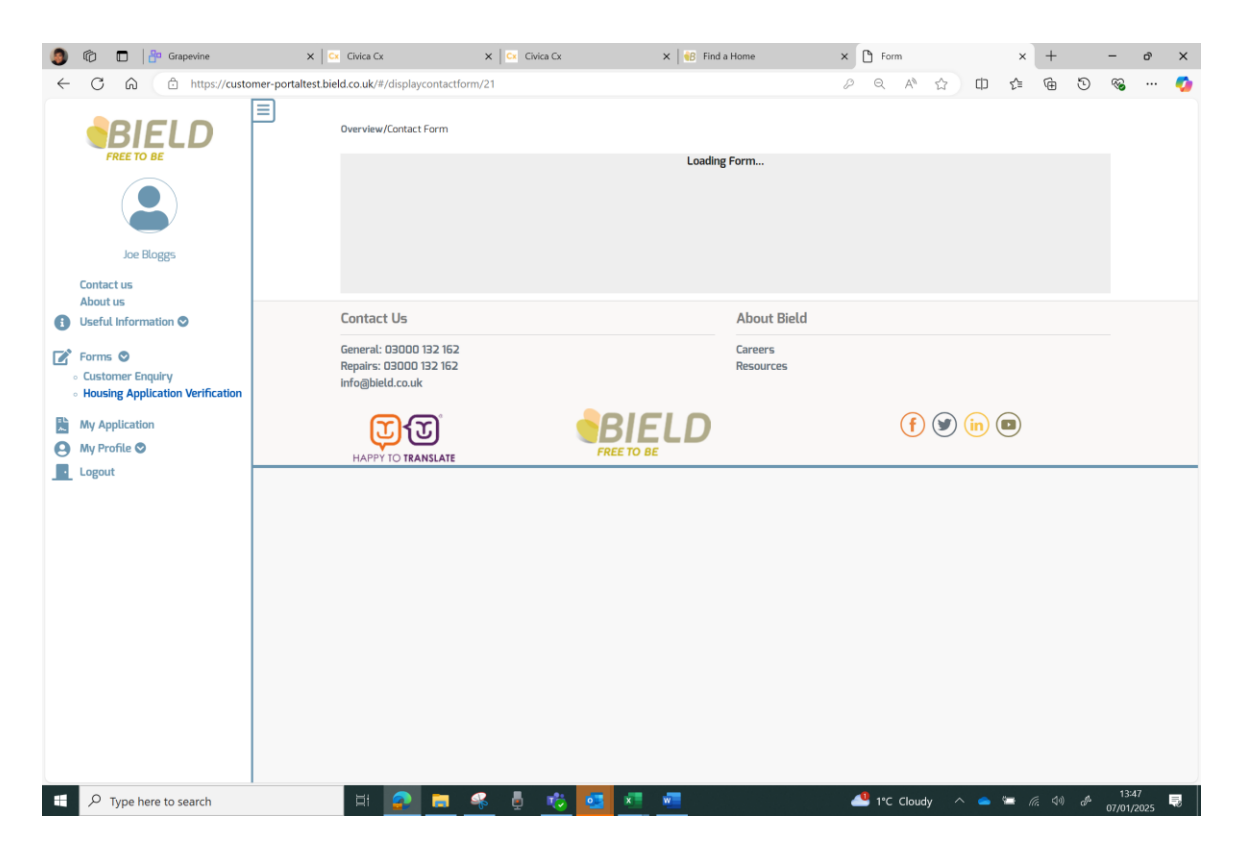

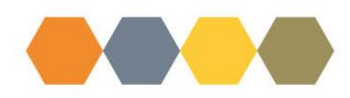

Once downloaded you will see your personal details are already populated:

| 0 | Ø                                      | 🗖 🛛 🗗 Grapevine                                                                                                    | 🗙 📔 🤃 Civica Cx                                                   | 🗙 🛛 🔂 Civica Cx                                                                                | 🗙 🛛 🍪 Find a Home                                    | × 🗅 Form                                    |               | ×       | +        |        | -    | ð        | × |
|---|----------------------------------------|----------------------------------------------------------------------------------------------------|-------------------------------------------------------------------|------------------------------------------------------------------------------------------------|------------------------------------------------------|---------------------------------------------|---------------|---------|----------|--------|------|----------|---|
| ~ | C                                      | ට බ 🗈 https://custo                                                                                                    | omer-portaltest.bield.co.uk/#/display                             | vcontactform/21                                                                                |                                                      | 2 Q A*                                      | 合印            | £≞      | ₪        | 5      | ~    |          | 0 |
|   | Con<br>Abc<br>Use<br>Form<br>My<br>Log | C G Grapevice C Grapevice C G Grapevice C G G Grapevice C G G Grapevice C G G Grapevice C G G Grapevice C G G Grapevice C G G G Grapevice C G G G G G G G G G G G G G G G G G G G |                                                                   |                                                                                                | * Find a Home                                        | × C rom<br>2 Q A <sup>4</sup><br>tion Docum | ✿ Φ           | ×<br>⊈= | +<br>G   | Ð      | - 3  | <i>8</i> | × |
|   |                                        |                                                                                                    | Please click to pu                                                | at a tick in the box at the side of any listed develo<br>n Dundee                              | pments you wish to be considered for which co        | ould not be input on your applica           | tion form:    |         |          |        |      |          |   |
|   |                                        |                                                                                                    | ✓ Verification                                                    | n Documents                                                                                    |                                                      |                                             |               |         |          |        |      |          |   |
|   |                                        |                                                                                                    | To submit a P<br>and applicatio<br>Verification D<br>Select Image | ower of Attorney agreement, please en<br>n number if known, of the applicant it a<br>ocument 1 | nail a copy of all pages of the agreem<br>pplies to. | ent to applicants@bield.co                  | uk giving the | name, d | ate of t | birth, |      |          | ÷ |
|   | C                                      | Turne here to search                                                                                                    | Verification D                                                    | reciment 7                                                                                     | VI                                                   | A 1°C Clour                                 | tu o o        | -       | a 14     |        | 13:4 | 18       |   |

At any stage throughout the completion of this form you can save progress and return to complete it a later date by clicking Save Progress button at the bottom of the form:

| 🎒 🕅 🗖 🏪 Grapevine                                           | X Civica Cx X Civica Cx                                                                                                    | × 🗅 Form                                                          | × +                                             | -                                    | đ            |  |  |  |  |  |  |  |  |  |
|-------------------------------------------------------------|----------------------------------------------------------------------------------------------------|-------------------------------------------------------------------|-------------------------------------------------|--------------------------------------|--------------|--|--|--|--|--|--|--|--|--|
| ← C @ https://customer-p                                    | C     A     A     A     C       Werewardstactrom     Werewardstactrom                                                                                                    |                                                                   |                                                 |                                      |              |  |  |  |  |  |  |  |  |  |
|                                                             | Housing App     Page 1     Housing Application Verification Documents     Please add your application verification Documents     Prese add your application verification documents, then please add your application verification documents, then please add your application verification documents add your application verification documents, then please add your application verification documents, the please add your application verification documents add your application verification verification verification verification documents add your application verification verificat | lication Verification D                                           | Documents                                       |                                      |              |  |  |  |  |  |  |  |  |  |
| Contact us<br>About us                                      | Please see Beld's website for details of acceptable                                                                                                    | verification documents.                                           |                                                 |                                      |              |  |  |  |  |  |  |  |  |  |
| Customer Engulry     Housing Application Verification       | * room of contracts Title * Mor First name *                                                                                                    |                                                                   | ~                                               |                                      |              |  |  |  |  |  |  |  |  |  |
| My Requests My Communications My Application My Profile  My | Joe<br>Last name *<br>Bioge<br>DOB                                                                                                    |                                                                   |                                                 |                                      |              |  |  |  |  |  |  |  |  |  |
| Cogout                                                      | Notarine4<br>Housing Application Number if known<br>Please circle to put a tok in the box at the sole of any tested devi                                                                                                    | elopments you wish to be considered for which could not be input  | on your application form:                       |                                      |              |  |  |  |  |  |  |  |  |  |
|                                                             | Pieze dick is pint at its in the base of the side of any fixed developments you with its be clearated for which could not be input on your application from:<br>Clusterion Loudie Verifications Documents                                                                                                    |                                                                   |                                                 |                                      |              |  |  |  |  |  |  |  |  |  |
|                                                             | To submit a Power of Attorney agreement, please e<br>and application number if known of the applicant it<br>Verification Document 1<br>Control Name<br>Verification Document 2<br>Control Name<br>Verification Document 3<br>Control Name<br>Verification Document 3                                                                                                    | enal a copy of all pages of the agreement to applicat applies to. | nt-gibled.co.uk.giving the name, date of birth, |                                      |              |  |  |  |  |  |  |  |  |  |
|                                                             | Verification uscurrent 4 Generative Verification Document 5 Generative Verification Document 5                                                                                                    | Save Progress                                                     |                                                 |                                      |              |  |  |  |  |  |  |  |  |  |
|                                                             |                                                                                                    | Submit                                                            |                                                 |                                      | 🚱 Back to Te |  |  |  |  |  |  |  |  |  |
| Type here to search                                         | 부 📀 📻 ዱ 占 👘 💽                                                                                                    | x                                                                 | 🎒 1°C Sunny \land 🥌 🖼 🎪                         | <ul> <li>4) d<sup>6</sup></li> </ul> | 15:45        |  |  |  |  |  |  |  |  |  |

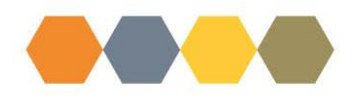

A message will confirm the form has been saved with an expiry date:

| 🎒 🕅 🗖 🎒 Grapevine 🛛 🗙 🖾 G                                        | vice Cx 🗙 🖹 🖸 Fo                                                         | orm 3                                                  | × +                |                      |        | -               | Ø           | ×        |  |  |
|------------------------------------------------------------------|--------------------------------------------------------------------------|--------------------------------------------------------|--------------------|----------------------|--------|-----------------|-------------|----------|--|--|
| ← C බ ⊡ https://customer-portaltest.bield.co                     | .uk/#/updateformreference                                                | P                                                      | Q A <sup>®</sup> ☆ | ⊕ ≴                  | 60     | ~               |             | <b>0</b> |  |  |
|                                                                  | view/Contact Form                                                        |                                                        |                    |                      |        |                 |             |          |  |  |
|                                                                  | ✓ Form saved! The form will                                              |                                                        |                    |                      |        |                 |             |          |  |  |
| Joe Bloggs                                                       | Now enter your own reterence for the form. This will help you identify i | Housing Application Varification . 07/01/2025 03:36-23 |                    |                      |        |                 |             |          |  |  |
| Contact us                                                       | Housing Application Venication - 07/01/2025 03:36:23                     |                                                        |                    |                      |        |                 |             |          |  |  |
| B Useful Information                                             | Update                                                                   | Not Now                                                |                    |                      |        |                 |             |          |  |  |
| Forms      Customer Enquiry     Housing Application Verification |                                                                          |                                                        |                    |                      |        |                 |             |          |  |  |
| 🚫 My Requests Co                                                 | ntact Us                                                                 | About Bield                                            |                    |                      |        |                 |             |          |  |  |
| My Communications Ger                                            | eral: 03000 132 162                                                      | Careers                                                |                    |                      |        |                 |             |          |  |  |
| My Application Rep                                               | airs: 03000 132 162<br>@bield.co.uk                                      | Resources                                              |                    |                      |        |                 |             |          |  |  |
| Logout                                                           |                                                                          |                                                        | <mark>(f)</mark> 🕑 | ) <mark>(in</mark> 🔳 |        |                 |             |          |  |  |
|                                                                  |                                                                          |                                                        |                    |                      |        |                 |             |          |  |  |
|                                                                  |                                                                          |                                                        |                    |                      |        |                 |             |          |  |  |
|                                                                  |                                                                          |                                                        |                    |                      |        |                 |             |          |  |  |
| E P Type here to search                                          | = 🙍 <u>= 🤗 🕴 🤨 💶 💻</u>                                                   |                                                        | 1*C Sunny          | ^ 🔺 🖛 /              | 2 40 🖋 | 15:3<br>07/01/2 | 6  <br>1025 | •        |  |  |

To return to your partially completed form click on the Forms down arrow and the Housing Application Verification link:

|                                                                                                    |                                                                                                    |                  |                                     |           |         |               |          |     |    | ~ |
|----------------------------------------------------------------------------------------------------|----------------------------------------------------------------------------------------------------|------------------|-------------------------------------|-----------|---------|---------------|----------|-----|----|---|
|                                                                                                    | X CVICA CX                                                                                               | x Co Crinca Cx x | Overview                            | × (+      |         |               |          | -   | 0' | ~ |
| C A https://custom<br>FREE TO BE<br>Joe Bloggs<br>Loe Bloggs<br>Contact us<br>About us<br>Useful Information<br>Customer Enquiry<br>- Customer Enquiry<br>- Customer Enquiry<br>- Customer Enquiry<br>- Rousing Application Verification<br>My Requests<br>My Application<br>My Application<br>My Application<br>My Profile ©<br>Locout | er-portaltest bield co.uk/#<br>Overview<br>Welcome<br>Recent Attivity<br>Q<br>Case<br>Q<br>Case          | Core Bloggs      | 2<br>My Application                 |           |         | 2             | titems < | 8   |    | • |
| https://customer-portaltest.bield.co.uk/#/dsplaycon                                                                                                    | Contact Us<br>General: 03000 132 162<br>Repairs: 03000 132 162<br>Info@bield.co.uk<br>HAPPY TO TRANSLATE |                  | About Bield<br>Careers<br>Resources | Ŧ         | ) 🕑 in  |               |          |     |    |   |
| Type here to search                                                                                                    | H 📀 📻 (                                                                                                  | s 5 🔥 🚾 🐖 🛲      |                                     | 🧐 1°C Sur | nny 🔨 🦲 | 🛥 <i>(</i> a. | (1)      | 15: | 50 | 5 |

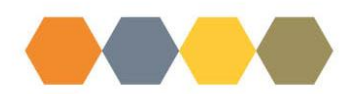

You should now see a link with your previously completed form, click on the document and pencil Update button:

|                                                                                                    | Overview/Contact Form                                                              | Loading Form<br>pplication Verificati                      | on               |           |
|----------------------------------------------------------------------------------------------------|------------------------------------------------------------------------------------|------------------------------------------------------------|------------------|-----------|
| Joe Bloggs<br>Contact us<br>About us<br>3 Useful Information ©<br>Customer Enquiry<br>Housing Application Verification<br>My Communications<br>My Application<br>My Application<br>My Profile © | Select a previous Name  Last Saved                                                 | Create New Form<br>OR<br>Ly saved version from the list be | elow<br>© Update |           |
| Logout                                                                                                    | 21/01/2025 11:2:2:4 Am<br>21/01/2025 11:2:2:4 Am<br>Showing 1 to 1 of 1 entries    |                                                            | Previou          | us 1 Next |
|                                                                                                    | Contact Us<br>General: 03000 132 162<br>Repairs: 03000 132 162<br>info@bield.co.uk | About Bield<br>Careers<br>Resources                        |                  |           |
|                                                                                                    |                                                                                    | D                                                          | (f) (in) (       | )         |

The form will then download ready for you to continue with completion and submission:

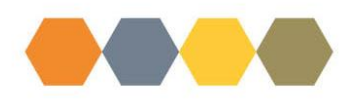

Your Housing Application number can be found if you click on My Application link:

| 9 © D                                                                                                    | Grapevine          | 🗙 📔 🧰 Civica Cx                                                                                                    | 🗙 📔 😋 Civica Cx                                                                                                    | 🗙 📔 🏭 Find a Home                                                                                                    | × 🗅 Eerm                         |                   | ×       | +        | -     | ō     | ×   |
|----------------------------------------------------------------------------------------------------|--------------------|----------------------------------------------------------------------------------------------------|----------------------------------------------------------------------------------------------------|----------------------------------------------------------------------------------------------------|----------------------------------|-------------------|---------|----------|-------|-------|-----|
| < C 6                                                                                                    | https://customer-p | ortaltest.bield.co.uk/#/displaycont                                                                                                    | tactform/21                                                                                                    |                                                                                                    | D Q A                            | ☆ CD              | Ľ≣      | Ē        | 5 9   | s     | · 🚺 |
| Contact us<br>Contact us<br>Contact<br>Contact us<br>Contact us<br>Contact us<br>Contact us<br>Contact contact<br>Contact us<br>Contact contact<br>Contact contact<br>Contact contact<br>Contact contact<br>Contact contact<br>Contact contact<br>Contact contact<br>Contact contact<br>Contact contact<br>Contact<br>Contact contact<br>Contact contact<br>Contact<br>Contact | e Bloggs           | Overview/Contact Form<br>✓ Page 1<br>Housing Applicat<br>Please add your ap-<br>more than 5 werfing<br>Please some bield's u<br>✓ Your Details<br>Title *<br>Mr<br>First name *<br>Joe<br>Last name *<br>Bioggs<br>DOB<br>010111845<br>Housing Applicatio | Housing Appl<br>ton Verification Documents<br>application number if known and up<br>of the documents, then please are<br>website for details of acceptable v | Lication Verification<br>load images of the verification items<br>ate and submit a second form.<br>erification documents. | required before clicking or      | nents             | need to | o submit |       |       |     |
|                                                                                                    |                    | Please click to put a tic<br>Charleston Dur                                                                                                    | ck in the box at the side of any listed develo<br>ndee                                                                                                    | opments you wish to be considered for which                                                                               | could not be input on your appli | ation form:       |         |          |       |       |     |
|                                                                                                    |                    | Verification Doc                                                                                                    | cuments                                                                                                    |                                                                                                    |                                  |                   |         |          |       |       |     |
|                                                                                                    |                    | To submit a Power<br>and application nur                                                                                                    | of Attorney agreement, please er<br>mber if known, of the applicant it a                                                                                     | nail a copy of all pages of the agreen<br>applies to.                                                                     | nent to applicants@bield.c       | o.uk giving the I | name, d | ate of b | irth, |       |     |
|                                                                                                    |                    | Verification Docum                                                                                                    | nent 1                                                                                                    |                                                                                                    |                                  |                   |         |          |       |       |     |
|                                                                                                    |                    |                                                                                                    |                                                                                                    |                                                                                                    |                                  |                   |         |          |       |       |     |
|                                                                                                    | 1                  | Varification Docum                                                                                                    | hont 7                                                                                                    |                                                                                                    |                                  | 1 10 1            | -       | c 44     |       | 13:48 | -   |

Application Reference number is at the top:

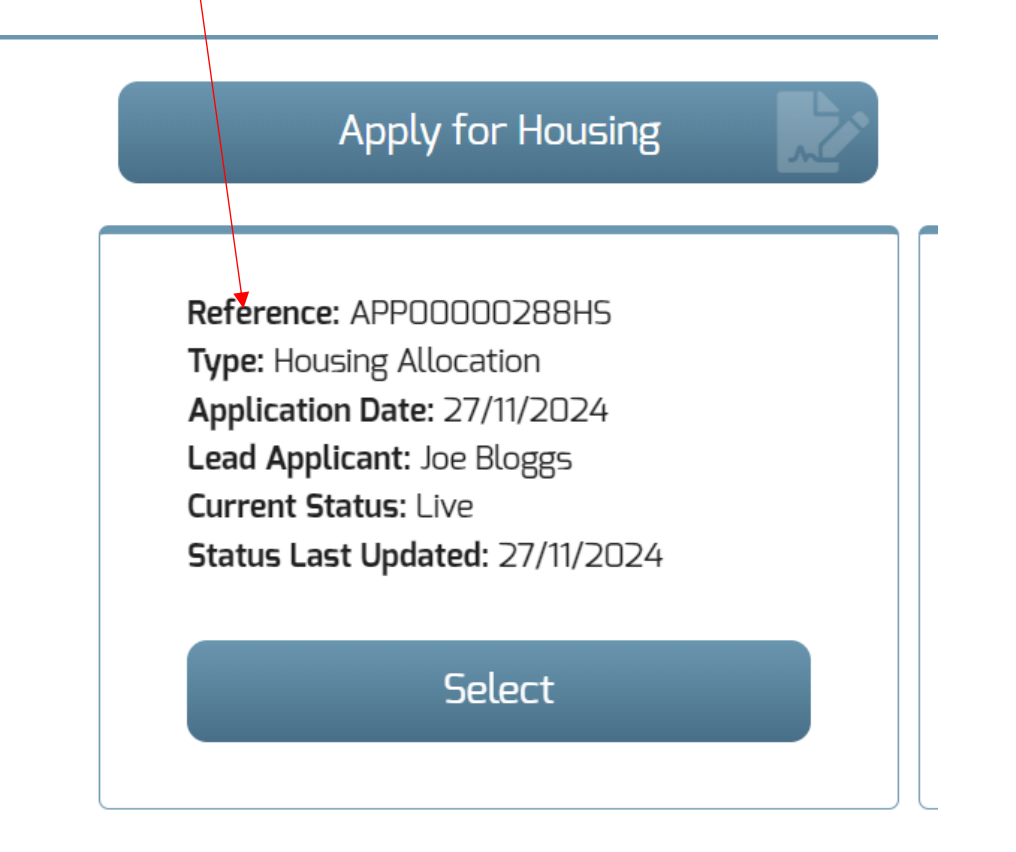

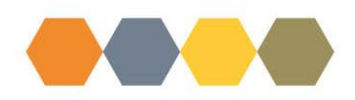

Complete the form by adding the Application reference number, and if you wish to add the Charleston development to your application choices you need to add a tick in the box too:

| Housing Application Verification Documents                                                                                                    |  |  |  |  |  |  |  |  |  |  |
|----------------------------------------------------------------------------------------------------|--|--|--|--|--|--|--|--|--|--|
| ♥ Page 1                                                                                                    |  |  |  |  |  |  |  |  |  |  |
| Housing Application Verification Documents                                                                                                    |  |  |  |  |  |  |  |  |  |  |
| Please add your application number if known and upload images of the verification items required before clicking on Submit. If you need to submit more than 5 verification documents, then please create and submit a second form. |  |  |  |  |  |  |  |  |  |  |
| Please see Bield's website for details of acceptable verification documents.                                                                                                    |  |  |  |  |  |  |  |  |  |  |
| ✓ Your Details                                                                                                    |  |  |  |  |  |  |  |  |  |  |
| Title •                                                                                                    |  |  |  |  |  |  |  |  |  |  |
| Mr ·                                                                                                    |  |  |  |  |  |  |  |  |  |  |
| First name *                                                                                                    |  |  |  |  |  |  |  |  |  |  |
| Joe                                                                                                    |  |  |  |  |  |  |  |  |  |  |
| Last name •                                                                                                    |  |  |  |  |  |  |  |  |  |  |
| Bloggs                                                                                                    |  |  |  |  |  |  |  |  |  |  |
| DOB                                                                                                    |  |  |  |  |  |  |  |  |  |  |
| 01/01/1945                                                                                                    |  |  |  |  |  |  |  |  |  |  |
| Housing Application Number if known                                                                                                    |  |  |  |  |  |  |  |  |  |  |
| APP0000288HS                                                                                                    |  |  |  |  |  |  |  |  |  |  |
| Place click to put a tick in the box at the side of any listed developments you wish to be considered for which could not be input on your application form:  Charleston Dundee                                                    |  |  |  |  |  |  |  |  |  |  |

You can now upload a maximum of 5 different documents. Click on Select Image:

| ✓ Verification Documents                                                                                                    |
|----------------------------------------------------------------------------------------------------|
| To submit a Power of Attorney agreement, please email a copy of all pages of the agreement to applicants@bield.co.uk giving the name, date of birth, and application number if known, of the applicant it applies to. |
| Verification Document 1 Select Image Annove Image                                                                                                    |
| Verification Document 2 Select Image Remove Image                                                                                                    |
| Verification Document 3 Select Image Remove Image                                                                                                    |
| Verification Document 4 Select Image Remove Image                                                                                                    |
| Verification Document 5 Select Image Remove Image                                                                                                    |
| Save Progress                                                                                                    |
| Submit                                                                                                    |

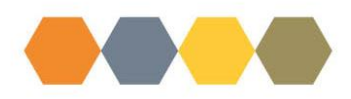

Locate the file which contains the document you are uploading, when found highlight it and click Open:

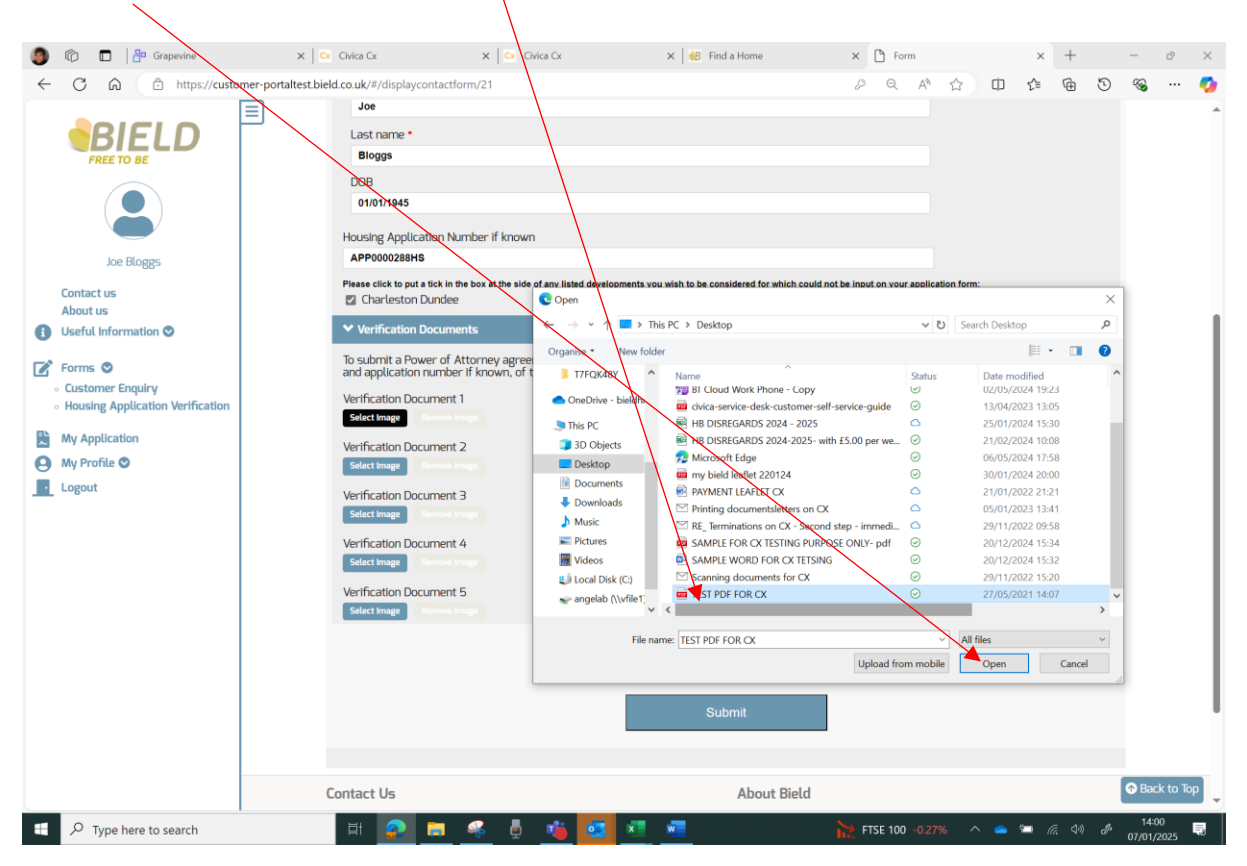

Repeat this process until all necessary documents have been uploaded, then click Submit:

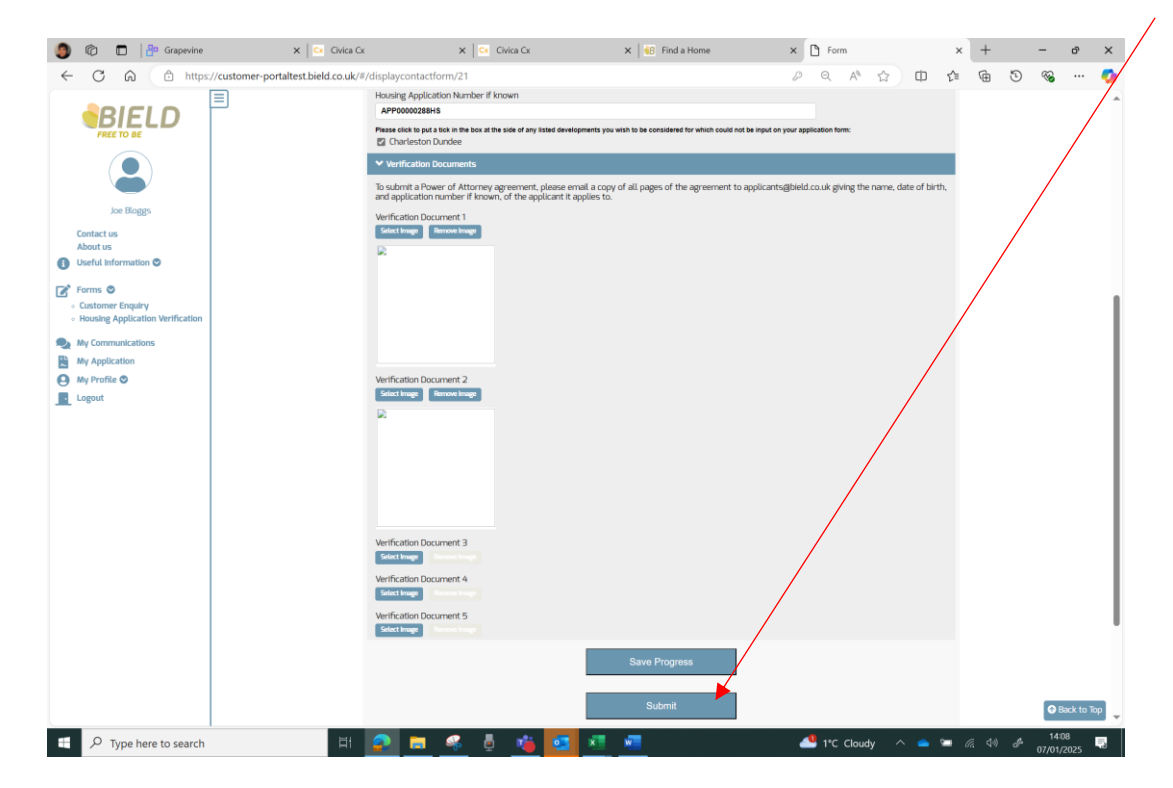

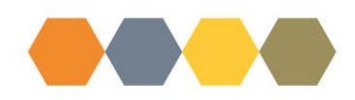

## A confirmation message will show:

|   | 0                   | 5                               |                          | <mark>8</mark> 0 G  | irapevine       | ×   •              | Civica Cx                                                            | ×   •    | Civica Cx |          | 🗙 🔤 Find          | a Home               | × | Form     |      |       | ×     | +        |   | -      | ð    | ×        |
|---|---------------------|---------------------------------|--------------------------|---------------------|-----------------|--------------------|----------------------------------------------------------------------|----------|-----------|----------|-------------------|----------------------|---|----------|------|-------|-------|----------|---|--------|------|----------|
| < | - (                 | C                               | Ŵ                        | ć                   | https://custo   | mer-portaltest.bie | ld.co.uk/#/displaycontactfe                                          | orm/21   |           |          |                   |                      | P | Q A      | 0 2  | r ¢   | Ę≣    | Ð        | 5 | ~      |      | <b>0</b> |
|   |                     | F                               | BI                       | E                   | LD              |                    | Overview/Contact Form                                                |          |           | Y        | iour form has sub | mitted successfully! |   |          |      |       |       |          |   |        |      |          |
|   |                     |                                 |                          |                     |                 |                    |                                                                      |          |           |          |                   |                      |   |          |      |       |       |          |   |        |      |          |
|   |                     |                                 | Joe                      | Bloggs              | 5               |                    | Contact Us                                                           |          |           |          |                   | About Bield          |   |          |      |       |       |          |   |        |      |          |
| 6 | Cor<br>Ab<br>Us     | ntaci<br>out i<br>eful          | t us<br>us<br>Infor      | mation              | 0               |                    | General: 03000 132 162<br>Repairs: 03000 132 162<br>info@bield.co.uk |          |           |          |                   | Careers<br>Resources |   |          |      |       |       |          |   |        |      |          |
|   | Foi<br>© Cu<br>© Ho | rms<br>ustor<br>ousin           | o<br>ner €<br>ng Ap      | inquiry<br>plicatio | on Verification |                    | HAPPY TO TRANSLATE                                                   |          |           |          |                   |                      |   | (        |      | ) (in |       |          |   |        |      |          |
|   | A My                | / Con<br>/ App<br>/ Pro<br>gout | nmur<br>blicat<br>file ( | ication             | 5               |                    |                                                                      |          |           |          |                   |                      |   |          |      |       |       |          |   | 141    | 10   |          |
| - | 1                   | ρŢ                              | ype l                    | here to             | search          |                    | H 🔐 🚍                                                                | <u> </u> | 2 🧯       | <b>2</b> | <b>•</b>          |                      | 4 | 5 1°C Cl | budy | ^ =   | · • · | (ii. d>) | Ð | 07/01/ | 2025 | 5        |

Once your form has submitted you will receive an email confirming your paperwork has been received and you will also see you now have a My Requests tile:

| 🎒 🔞 🗖 🎼 Grapevine       | × Civica Cx                                                                        | 🗙 🔤 Civica Cx 🛛 🗙 🙀 Fir                                                                                                    | id a Home 3                         | K D Overview     | × +          | -    | ð              | × |
|-------------------------|------------------------------------------------------------------------------------|----------------------------------------------------------------------------------------------------|-------------------------------------|------------------|--------------|------|----------------|---|
| ← C බ 🗇 https://custome | r-portaltest.bield.co.uk/api/Index/Index                                           |                                                                                                    |                                     | Q A & D          | £≞ @         | 5 %  |                |   |
|                         | B<br>Overview<br>Welcome Jo<br>Recent Activity<br>Q<br>Case<br>Q<br>Case           | La la n. 2025<br>Genera Case<br>Verification Documents Submission<br>La n. 7. 2025<br>Genera Case<br>Verification Documents Submission<br>1<br>My Communications | 2<br>My Application                 | = L<br>          | 2 items      | ^    |                |   |
|                         | Contact Us<br>General: 03000 132 162<br>Repairs: 03000 132 162<br>info@bield.co.uk |                                                                                                    | About Bield<br>Careers<br>Resources |                  |              |      |                |   |
|                         | HAPPY TO TRANSLATE                                                                 |                                                                                                    |                                     | (f) 🕑 in         |              |      |                |   |
|                         |                                                                                    |                                                                                                    |                                     |                  |              |      |                |   |
| Type here to search     | H 💽 🚍 🤻                                                                            | 6 🔥 🖬 🖬 🐖                                                                                                    |                                     | 🐣 1°C Cloudy 🔷 🍋 | <b>i</b> 🦛 🕬 | A 1- | 4:10<br>1/2025 | - |

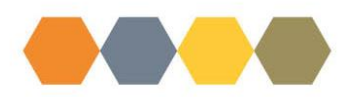

Click on this tile and you will see Generic Verification Documents Submission case has been created.

| 🎒 🔞 🗖 🏪 Grapevine                                                                                                    | × 🗠 Civica Cx                                                                                            | x 🖾 Civica Cx                                                                                                    | 🗙 🛛 행 Find a Home                   | × 🗅 Overview     |             | × +      |      | -               | ð | × |
|----------------------------------------------------------------------------------------------------|----------------------------------------------------------------------------------------------------|----------------------------------------------------------------------------------------------------|-------------------------------------|------------------|-------------|----------|------|-----------------|---|---|
|                                                                                                    | tomer-poraltest.bield.co.uk/api/index/index<br>Overview<br>Welcome .                                     | loe Bloggs                                                                                                    |                                     | Q A <sup>4</sup> | \$ 0 \$     | •        | 3    |                 |   | 0 |
| Loggis<br>Loc Bloggis<br>About us<br>Useful Information ©<br>Contact us<br>About us<br>Useful Information ©<br>My Requests<br>My Requests<br>My Application<br>My Profile ©<br>Loggit | Recent Activity Q Gree Q                                                                                 | In 7, 2025     Open     Genet Claim     Werfcatho Documents Submission     In 7, 2025     Geset     Genet Claim     Verfcatho Documents Submission | 2                                   |                  |             | 2 Iterr  | 15 ^ |                 |   |   |
|                                                                                                    | Contact Us<br>General: 03000 132 162<br>Repairs: 03000 132 162<br>Info@bield.co.uk<br>HAPPY TO TRANSLATE | BIE                                                                                                    | About Bield<br>Careers<br>Resources | <b>(f</b> )      | ¥ (n 8      |          |      |                 |   |   |
| Fype here to search                                                                                                    | <b>H P H</b>                                                                                             | 🤻 ê 🧯 💶 💷 I                                                                                                    | a                                   | 4 1°C Cloudy     | ^ <b>= </b> | <i>(</i> | ð    | 14:1<br>07/01/2 | 0 | 2 |

This case status will remain open until Bield Office staff deal with your paperwork, once your application has been updated confirming receipt of the documents this case status will change to closed.

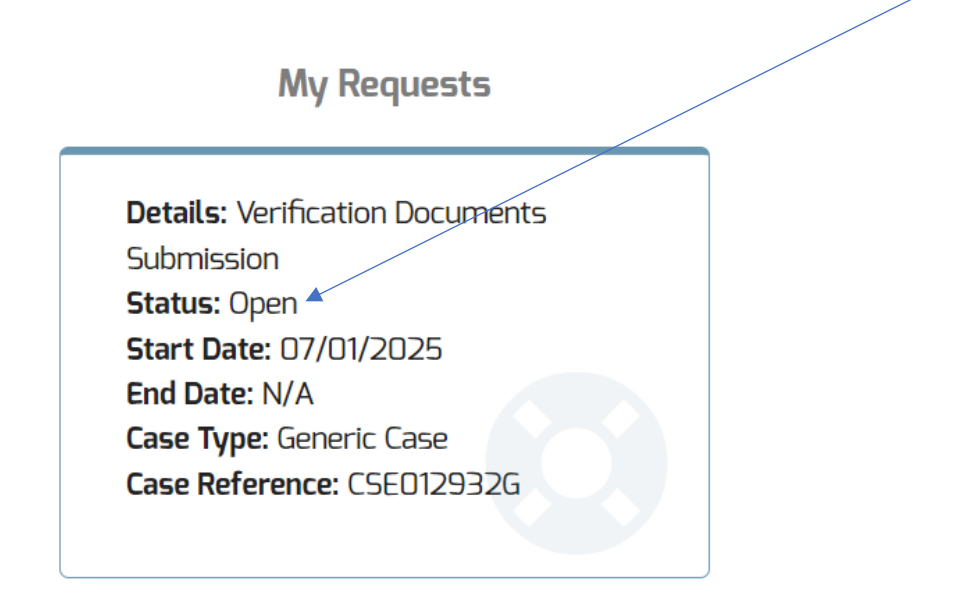

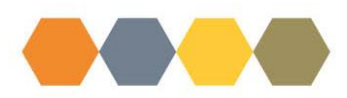

Your confirmation email you receive in your inbox is also visible in your My Bield account. Click on either the My Communications link or the tile:

| 🏮 🕅 🗖 💾 Grapevine                                                                                                    | × Civica 🕫                                                                                                    | × Civica Cx ×          | C Overview                                                 | × +                  |          | -             | ð            | × |
|----------------------------------------------------------------------------------------------------|----------------------------------------------------------------------------------------------------|------------------------|------------------------------------------------------------|----------------------|----------|---------------|--------------|---|
| ← C A bttps://custo                                                                                                    | omer-portaltest.bield.co.yk/#                                                                                                    |                        |                                                            | Q A 🟠 🗘              | € @ (    | 9 %           |              | - |
| <ul> <li>C (a) (b) https://custo</li> <li>Contact us</li> <li>About us</li> <li>Useful Information (c)</li> <li>Forms (c)</li> <li>My Requests</li> <li>My Application</li> <li>My Application</li> <li>My Application</li> <li>Logout</li> </ul> | mer-portaltest bield.co.k/#  Dverview  Welcome J  Recent Activity  Q  Case  Q  Case  Q  Case  Q  Case  Q  Case  Q  Case  Q  Case  Q  Case  Q  Case  Q  Case  Q  Case  Q  Case  Q  Case  Q  Case  Q  Case  Case  Q  Case  Q  Case  Case  Q  Case  Case Case | OE BLOGGES             |                                                            |                      | Gr Ge C  |               |              | 0 |
|                                                                                                    | 2<br>My Requests<br>Contact Us<br>General: 03000 132 162<br>Repairs: 03000 132 162<br>Info@bield.co.uk                                                                                                    | A<br>My Communications | 2<br>My Application<br>About Bield<br>Careers<br>Resources | € \$ (n)             | ۵        |               |              |   |
| Type here to search                                                                                                    | H 🧟 🗖 🧉                                                                                                    | 8 🕴 🧌 💶 💷              |                                                            | 🔔 1°C Cloudy \land 🥧 | » («ک  🖿 | € 15<br>07/01 | :56<br>/2025 | Ę |

Here you will see a list of all communications created. You can view these online by clicking on the download option:

|                                  | Overview/My-Communications                                                       | My Comn             | nunications          |          |        |  |
|----------------------------------|----------------------------------------------------------------------------------|---------------------|----------------------|----------|--------|--|
|                                  | Search:                                                                          |                     |                      |          |        |  |
| Joe Bloggs                       | Document :                                                                       | Date                | Document Type        | Download |        |  |
| Contact us                       | 11 My Bield Enquiry                                                              | 07/01/2025 03:55:06 | Online               | *        |        |  |
| About us<br>Useful Information © | Acknowledgement of Housing Application<br>Verification Documents Form            | 07/01/2025 02:31:47 | Email                |          |        |  |
| Forms 🛇                          | Acknowledgement of Housing Application<br>Verification Documents Form            | 07/01/2025 02:31:46 | Email                | *        |        |  |
| My Requests                      | 11 My Bield Enquiry                                                              | 07/01/2025 02:03:38 | Online               | *        |        |  |
| My Communications Ny Application | Showing 1 to 4 of 4 entries                                                      |                     |                      | Previous | 1 Next |  |
| Logout                           | Contact Us                                                                       |                     | About Bield          |          |        |  |
|                                  | General: 03000 132 162<br>Repairs: 03000 132 162<br>info@bield.co.uk             |                     | Careers<br>Resources |          |        |  |
|                                  | (I)<br>II<br>II<br>II<br>II<br>II<br>II<br>II<br>II<br>II<br>II<br>II<br>II<br>I | BIELD               |                      | (in) 💷   |        |  |
|                                  |                                                                                  |                     |                      |          |        |  |
|                                  |                                                                                  |                     |                      |          |        |  |

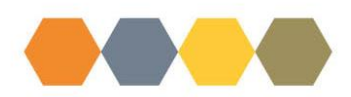

Please note "11 My Bield Enquiry" notification will show no content as this is only a notification generated to prompt Office Staff to deal with your paperwork you have submitted.

| <b>③</b><br>← | C C C the Grapevine >            | x   C Civica C X   C Civica C                                         | ××D                 | My-Communications    | × +                       | -                | ď  | × |
|---------------|----------------------------------|-----------------------------------------------------------------------|---------------------|----------------------|---------------------------|------------------|----|---|
|               |                                  | Overview/My-Communications                                            | My Comm             | nunications          |                           |                  |    |   |
|               |                                  | Search:                                                               |                     |                      |                           | _                |    |   |
|               | Joe Bloggs                       | Document                                                              | Date d              | Document Type        | Download                  |                  |    |   |
|               | Contact us                       | 11 My Bield Enquiry                                                   | 07/01/2025 03:55:06 | Online               | <u>*</u>                  |                  |    |   |
| 6             | About us<br>Useful Information 🛇 | Acknowledgement of Housing Application<br>Verification Documents Form | 07/01/2025 02:31:47 | Email                | *                         |                  |    |   |
| ľ             | Forms 🛇                          | Acknowledgement of Housing Application<br>Verification Documents Form | 07/01/2025 02:31:46 | Email                | <u>.</u>                  |                  |    |   |
| ٢             | My Requests                      | 11 My Bield Enquiry                                                   | 07/01/2025 02:03:38 | Online               | <u>+</u>                  |                  |    |   |
|               | My Communications My Application | Showing 1 to 4 of 4 entries                                           |                     |                      | Previous 1 Next           |                  |    |   |
| 9             | My Profile 🛇                     | Contact Lie                                                           |                     | About Biold          |                           |                  |    |   |
|               | Logout                           | General: 03000 132 162<br>Repairs: 03000 132 162<br>Info@bield.co.uk  |                     | Careers<br>Resources |                           |                  |    |   |
|               |                                  | HAPPY TO TRANSLATE                                                    |                     |                      | (f) 🕑 (in) 🖿              |                  |    |   |
|               |                                  |                                                                       |                     |                      |                           |                  |    |   |
|               | ✓ Type here to search            | 퇴 👔 🚍 🥵 🖡 🍓                                                           | oz xi xi            |                      | 📣 1°C Cloudy 🔨 🥌 🚾 🌈 🕼 da | , 16:0<br>07/01/ | 00 | 5 |

| Document Control: |                                     |          |                       |          |  |  |  |  |  |
|-------------------|-------------------------------------|----------|-----------------------|----------|--|--|--|--|--|
| Version:          | Author:                             | Date:    | Comments:             | Status:  |  |  |  |  |  |
| 0.1 Draft         | Angela Pratt                        | 07/01/25 | 1 <sup>st</sup> Draft | Draft    |  |  |  |  |  |
| 1.0 Final         | Angela<br>Pratt/Elizabeth<br>Rogers | 08/01/25 | Final                 | Approved |  |  |  |  |  |
| 1.1 Draft         |                                     |          |                       |          |  |  |  |  |  |
| 2.0 Final         |                                     |          |                       |          |  |  |  |  |  |